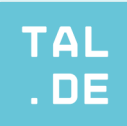

# INHALT

## MICROSOFT MAIL

÷

.

# NELIES OUTLOOK

| ITEUE | ES OUTLOUR |   |
|-------|------------|---|
| IMAP  |            | 8 |

### THUNDERBIRD

| IMAP | <br>10 |
|------|--------|
| POP  | <br>10 |

### ANDROID

| IMAP | <br>11 |
|------|--------|
| POP  | <br>13 |

### TOS

| 100  |        |
|------|--------|
| IMAP | 15     |
| POP  | <br>18 |

## MACOS

| IMAP | <br>21 |
|------|--------|
| POP  | <br>24 |

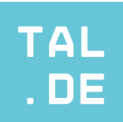

# MICROSOFT MAIL

#### IMAP

In dieser Anleitung gehen wir davon aus, dass Sie bereits ein vorhandenes Konto besitzen und ein weiteres hinzufügen wollen.

Wenn Sie Microsoft Mail geöffnet haben, klicken Sie im unteren linken Bereich auf das Zahnrad, um die Einstellungen zu öffnen und danach auf "Konten verwalten" im oberen rechten Bereich (Abb. 1). Klicken Sie anschließend auf "Konto hinzufügen" (Abb. 2).

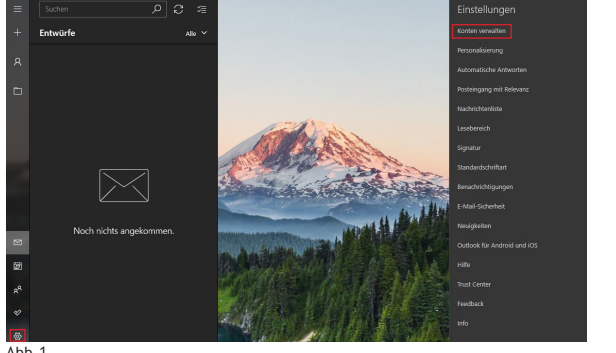

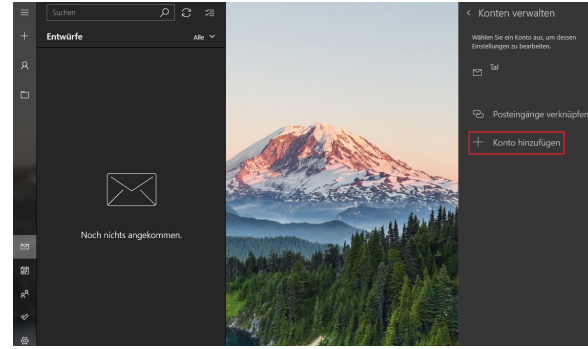

Abb.1

Abb. 2

Klicken Sie nun auf "Erweitertes Setup" (Abb. 3) und dann auf "Internet-E-Mail" (Abb. 4).

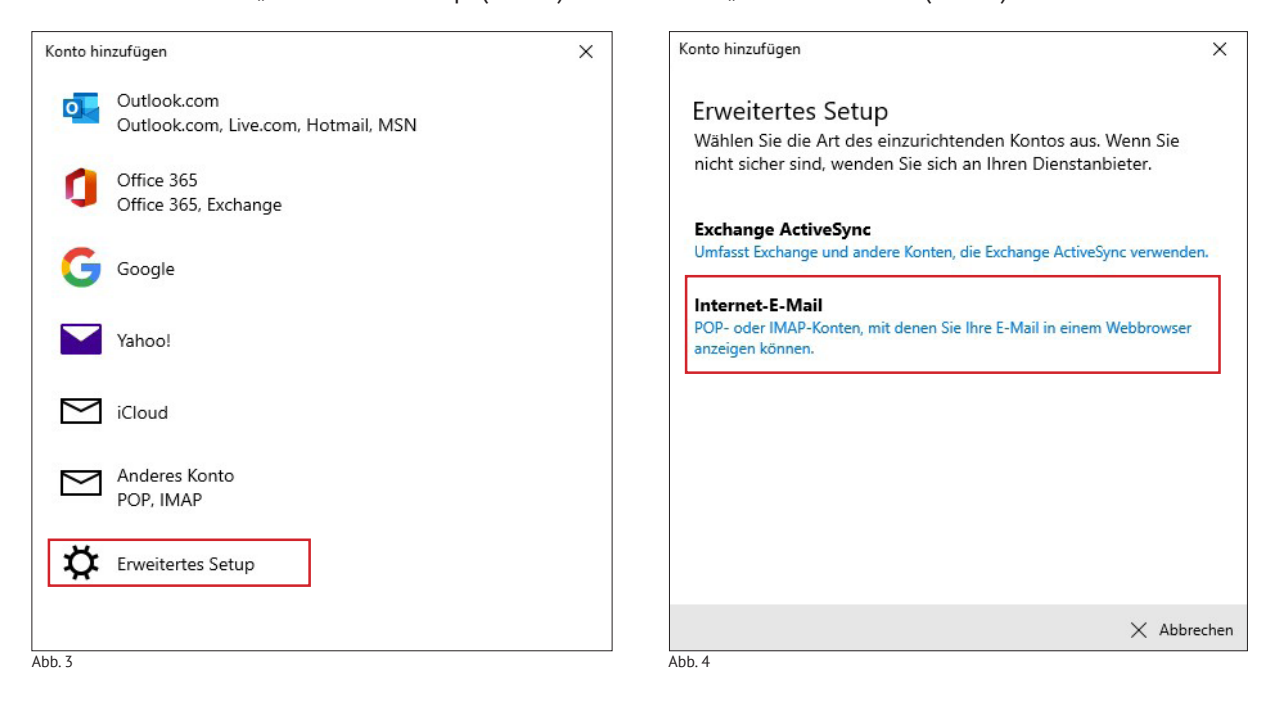

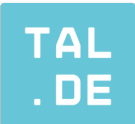

Füllen Sie als nächstes die Daten anhand von Abb. 5 und 6 aus. Nutzen Sie für die Eingabe die E-Mail-Adresse und das dazugehörige Passwort, welches Sie zuvor in unserem Serviceportal eingerichtet haben.

E-Mail-Adresse: beispiel@ihre-domain.de Benutzername: beispiel@ihre-domain.de Kennwort: Das Passwort Ihrer Mail-Adresse, die Sie im Serviceportal erstellt haben Kontoname: kann frei gewählt werden Ihre Nachrichten unter diesem Namen senden: Max Mustermann Posteingangsserver: imap.tal.de Kontotyp: IMAP4 Postausgangsserver (SMTP): smtp.tal.de

| Conto hinzufügen                                                       | X Konto hinzufügen X                       |
|------------------------------------------------------------------------|--------------------------------------------|
| Internet-E-Mail-Konto                                                  | Internet-E-Mail-Konto                      |
| E-Mail-Adresse                                                         | Ihre Nachrichten unter diesem Namen senden |
| beispiel@ihre-domain.de                                                | Max Mustermann                             |
| Benutzername                                                           | Posteingangsserver                         |
| beispiel@ihre-domain.de                                                | imap.tal.de                                |
| Kennwort                                                               | Kontotyp<br>IMAP4 ~                        |
|                                                                        | Postausgangsserver (SMTP)                  |
| Kontoname                                                              | smtp.tal.de                                |
| kann frei gewählt werden<br>Ihre Nachrichten unter diesem Namen senden | Ausgangsserver erfordert Authentifizierung |
| $\checkmark$ Anmelden $	imes$ Abbr                                     | echen 🗸 Anmelden 🗙 Abbrechen               |
| b. 5                                                                   | Abb. 6                                     |

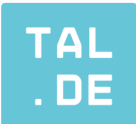

Die nachfolgenden Haken (Abb. 7) können Sie je nach eigenem Bedarf setzen, empfohlen wird jedoch SSL für eingehende und ausgehende E-Mails zu aktivieren.

Klicken Sie abschließend auf "Anmelden" um die Einrichtung abzuschließen.

| (onto        | hinzufügen                                                        | × |
|--------------|-------------------------------------------------------------------|---|
| Int          | ernet-E-Mail-Konto                                                |   |
| Kor          | ntotyp                                                            |   |
| 11           | лар4 ~                                                            |   |
| Pos          | tausgangsserver (SMTP)                                            |   |
| SI           | mtp.tal.de                                                        |   |
| ~            | Ausgangsserver erfordert Authentifizierung                        |   |
| ~            | Benutzernamen und Kennwort auch zum Senden von E-Mai<br>verwenden |   |
| $\checkmark$ | SSL für eingehende E-Mails erforderlich                           |   |
| $\checkmark$ | SSL für ausgehende E-Mails erforderlich                           |   |
|              | Annelden V Abbre                                                  |   |

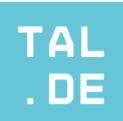

# MICROSOFT MAIL

#### POP

In dieser Anleitung gehen wir davon aus, dass Sie bereits ein vorhandenes Konto besitzen und ein weiteres hinzufügen wollen.

Wenn Sie Microsoft Mail geöffnet haben, klicken Sie im unteren linken Bereich auf das Zahnrad, um die Einstellungen zu öffnen und danach auf "Konten verwalten" im oberen rechten Bereich (Abb. 1). Klicken Sie anschließend auf "Konto hinzufügen" (Abb. 2).

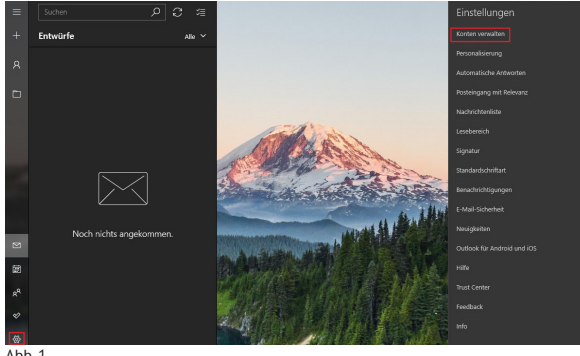

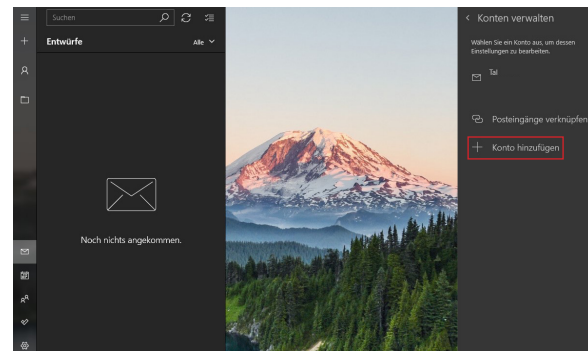

Abb. 1

Abb. 2

Klicken Sie nun auf "Erweitertes Setup" (Abb. 3) und dann auf "Internet-E-Mail" (Abb. 4).

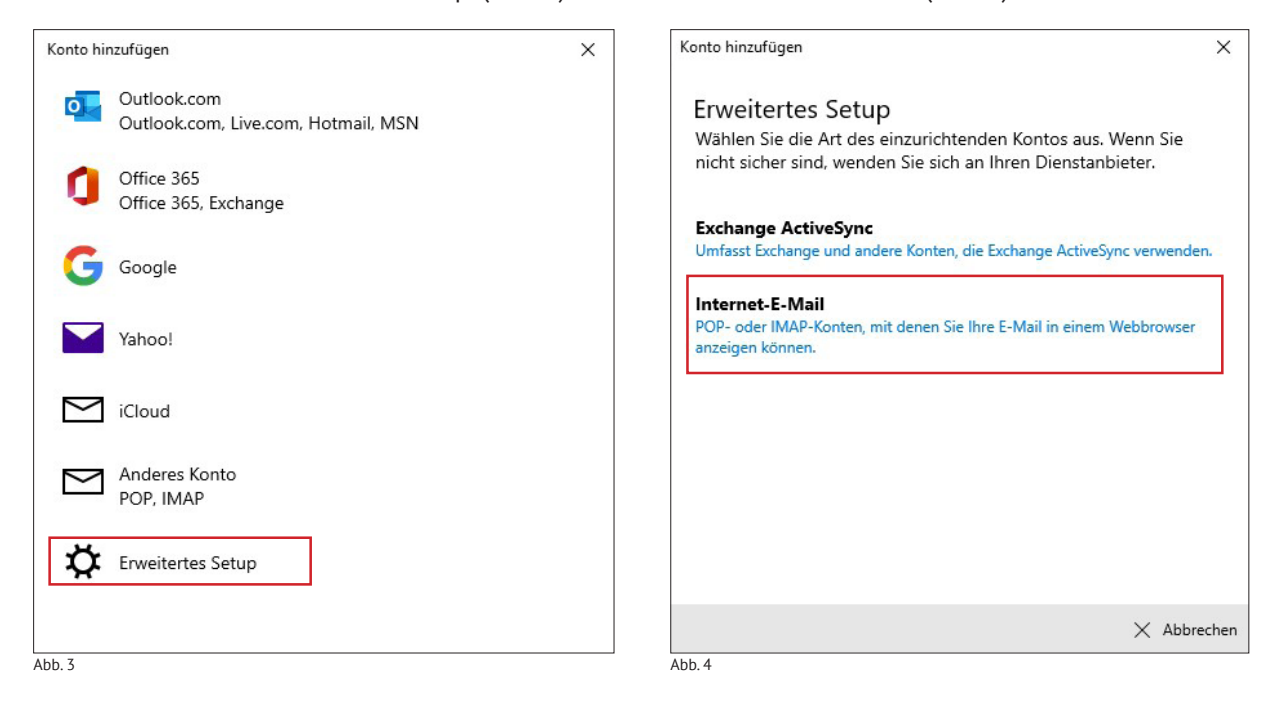

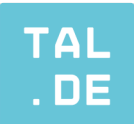

Füllen Sie als nächstes die Daten anhand von Abb. 5 und 6 aus. Nutzen Sie für die Eingabe die E-Mail-Adresse und das dazugehörige Passwort, welches Sie zuvor in unserem Serviceportal eingerichtet haben.

.

E-Mail-Adresse: beispiel@ihre-domain.de Benutzername: beispiel@ihre-domain.de Kennwort: Das Passwort Ihrer Mail-Adresse, die Sie im Serviceportal erstellt haben Kontoname: kann frei gewählt werden Ihre Nachrichten unter diesem Namen senden: Max Mustermann Posteingangsserver: pop3.tal.de Kontotyp: POP3 Postausgangsserver (SMTP): smtp.tal.de

| Konto hinzufügen                                     | × Konto hinzufügen                         | ×           |
|------------------------------------------------------|--------------------------------------------|-------------|
| Internet-E-Mail-Konto                                | Internet-E-Mail-Konto                      |             |
| E-Mail-Adresse                                       | Ihre Nachrichten unter diesem Namen senden | ^           |
| beispiel@ihre-domain.de                              | Max Mustermann                             |             |
| Benutzername                                         | Posteingangsserver                         |             |
| beipsiel@ihre-domain.de                              | pop3.tal.de                                |             |
| Beispiele: kevinc, kevinc@contoso.com, Domäne\kevinc |                                            |             |
|                                                      | Kontotyp                                   |             |
| Kennwort                                             | POP3                                       | $\sim$      |
| •••••                                                | Postausgangsserver (SMTP)                  |             |
| Kontoname                                            | smtp.tal.de                                |             |
| kann frei gewählt werden                             |                                            |             |
| Ihre Nachrichten unter diesem Namen senden           | Ausgangsserver erfordert Authentifizierung | ~           |
| ✓ Anmelden 🗙 Abbred                                  | ihen 🗸 Anmelden                            | × Abbrechen |
| \bb. 5                                               | Abb. 6                                     |             |

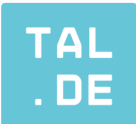

Die nachfolgenden Haken (Abb. 7) können Sie je nach eigenem Bedarf setzen, empfohlen wird jedoch SSL für eingehende und ausgehende E-Mails zu aktivieren.

.

Klicken Sie abschließend auf "Anmelden" um die Einrichtung abzuschließen.

| Konto        | hinzufügen                                                         | ×   |
|--------------|--------------------------------------------------------------------|-----|
| Int          | ernet-E-Mail-Konto                                                 |     |
| Kon          | itotyp                                                             |     |
| IN           | лар4 ~                                                             |     |
| Pos          | tausgangsserver (SMTP)                                             |     |
| sr           | mtp.tal.de                                                         |     |
| ~            | Ausgangsserver erfordert Authentifizierung                         |     |
| ~            | Benutzernamen und Kennwort auch zum Senden von E-Mail<br>verwenden |     |
| $\checkmark$ | SSL für eingehende E-Mails erforderlich                            |     |
| $\checkmark$ | SSL für ausgehende E-Mails erforderlich                            |     |
|              | ✓ Anmelden × Abbred                                                | her |
| bb. 7        |                                                                    |     |

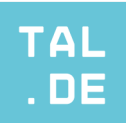

# NEUES OUTLOOK

#### IMAP

Anmerkung: Das neue Outlook bietet nur noch das IMAP-Protokoll an. Sollten Sie das POP-Protokoll nutzen wollen, müssen Sie auf ein anderes E-Mail-Programm zurückgreifen.

In dieser Anleitung wird davon ausgegangen, dass Sie bereits ein vorhandenes Outlook Konto besitzen und ein weiteres Konto hinzufügen wollen.

Dafür öffnen Sie Outlook und wählen auf der linken Seite "Konto hinzufügen" aus (Abb. 1). Geben Sie nachfolgend Ihre E-Mail-Adresse ein, die Sie zuvor in unserem Serviceportal erstellt haben und klicken Sie auf "Weiter" (Abb. 2).

×

Weiter

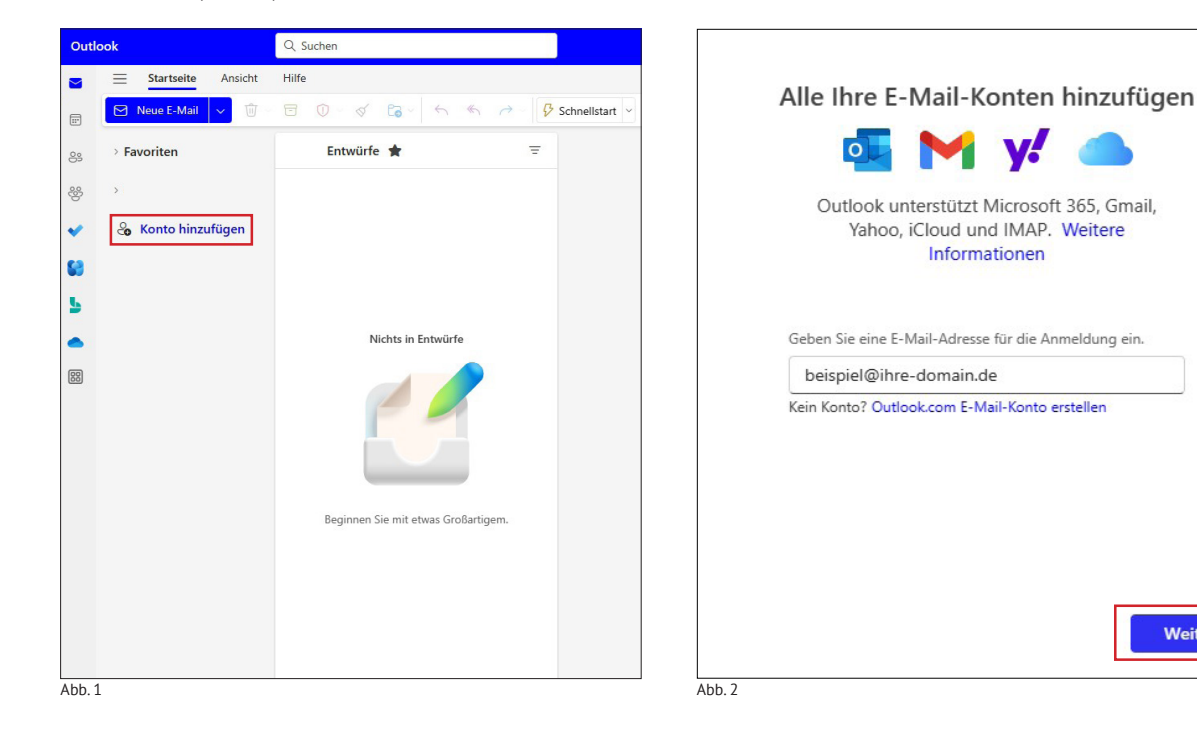

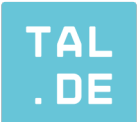

Nachdem Sie daraufhin das Passwort zu Ihrer E-Mail-Adresse eingegeben haben, klicken Sie auf den Regler "Mehr anzeigen" (Abb. 3).

Füllen Sie nun die Felder wie nachfolgend aus und achten Sie dabei auf die Eingabe der richtigen Servernamen und dazugehörigen Ports.

**Eingangsserver** (Abb. 3): IMAP- Eingangsserver: imap.tal.de Port: 993 Sicherer Verbindungstyp: SSL / TLS (empfohlen) Ausgangsserver (Abb. 4): SMTP-Benutzername: beispiel@ihre-domain.de SMTP-Kennwort (falls es sich zum IMAP Passwort unterscheidet) SMTP-Ausgangsserver: smtp.tal.de Port: 465 Sicherer Verbindungstyp: SSL / TLS (empfohlen)

| Andere                                                                                                    |               | Andere                                                                                                    |                                        |
|----------------------------------------------------------------------------------------------------|---------------|----------------------------------------------------------------------------------------------------|----------------------------------------|
| beispiel@ihre-domain.d                                                                                                    | de            | beispiel@ihre-dom                                                                                                    | ain.de                                 |
|                                                                                                    |               |                                                                                                    |                                        |
| MAP-Kennwort *                                                                                                    |               | SMTP-Benutzername *                                                                                                    |                                        |
|                                                                                                    |               | beispiel@ihre-domain.de                                                                                                    |                                        |
|                                                                                                    |               |                                                                                                    |                                        |
| Maha annaisan                                                                                                    |               | SMTP-Kennwort                                                                                                    |                                        |
| Mehr anzeigen                                                                                                    |               | SMTP-Kennwort                                                                                                    |                                        |
| Mehr anzeigen  Empfohlene Einstellungen verwenden                                                                                        |               | SMTP-Kennwort           ******           Geben Sie Ihr SMTP-Kennwort ein, wenn es sich                                                                                                   | von Ihrem IMAP-Kennwa                  |
| Mehr anzeigen  Empfohlene Einstellungen verwenden  MAP-Eingangsserver *                                                                  | )<br>Port *   | SMTP-Kennwort           x*****           Geben Sie Ihr SMTP-Kennwort ein, wenn es sich<br>unterscheidet.           SMTP-Postausgangesenver.*                                             | von Ihrem IMAP-Kennwa                  |
| Mehr anzeigen  Empfohlene Einstellungen verwenden  MAP-Eingangsserver * imap.ihre-domain.de                                              | Port *<br>993 | SMTP-Kennwort  ******  Geben Sie Ihr SMTP-Kennwort ein, wenn es sich unterscheidet.  SMTP-Postausgangsserver *  smtn tal de                                                              | von Ihrem IMAP-Kennwo<br>Port *        |
| Mehr anzeigen  Empfohlene Einstellungen verwenden  IMAP-Eingangsserver * imap.ihre-domain.de Sicherer Verbindungstyp                     | Port * 993    | SMTP-Kennwort<br>******<br>Geben Sie Ihr SMTP-Kennwort ein, wenn es sich<br>unterscheidet.<br>SMTP-Postausgangsserver *<br>smtp.tal.de                                                   | von Ihrem IMAP-Kennwo<br>Port *<br>465 |
| Mehr anzeigen  Empfohlene Einstellungen verwenden  IMAP-Eingangsserver * imap.ihre-domain.de Sicherer Verbindungstyp SSL/TLS (empfohlen) | Port *        | SMTP-Kennwort          ******         Geben Sie Ihr SMTP-Kennwort ein, wenn es sich unterscheidet.         SMTP-Postausgangsserver *         smtp.tal.de         Sicherer Verbindungstyp | von Ihrem IMAP-Kennwo<br>Port *<br>465 |
| Mehr anzeigen  Empfohlene Einstellungen verwenden  IMAP-Eingangsserver * imap.ihre-domain.de Sicherer Verbindungstyp SSL/TLS (empfohlen) | Port * 993    | SMTP-Kennwort<br>******<br>Geben Sie Ihr SMTP-Kennwort ein, wenn es sich<br>unterscheidet.<br>SMTP-Postausgangsserver *<br>smtp.tal.de<br>Sicherer Verbindungstyp<br>SSL/TLS (empfohlen) | von Ihrem IMAP-Kennwe<br>Port *<br>465 |

#### Klicken Sie anschließend auf "Weiter" um die Einrichtung abzuschließen.

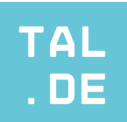

# THUNDERBIRD

Beim Öffnen von Thunderbird geben Sie zur Anmeldung Ihren Namen, die E-Mail-Adresse, die Sie bei uns im Serviceportal eingerichtet haben, und das dazugehörige Passwort ein. Danach klicken Sie auf "Manuell einrichten" (Abb.1).

| 8    | 🕞 Konto einrichten                                                                                                    | x                                                |
|------|----------------------------------------------------------------------------------------------------|--------------------------------------------------|
| E    | Bestehende E-Mail-Adresse einrichten<br>Seben Sie zur Verwendung Ihrer derzeitigen E-Mail-Adresse deren Zug<br>hunderbird wird automatisch nach funktionierenden und empfohleren | angsdaten ein.<br>Server-Konfigurationen suchen. |
| ľ    | rr vollständiger Name                                                                                                    |                                                  |
| ε    | -Mail-Adresse                                                                                                    |                                                  |
|      | beispiel@ihre-domain.de 🕕                                                                                                    |                                                  |
| P    | asswort 1                                                                                                    |                                                  |
| 0    | Passwort speichern                                                                                                    | and the second                                   |
|      | Annuell einrichten Weiter Weiter                                                                                                    |                                                  |
|      | hre Zugangsdaten werden nur lokal auf Ihrem Computer gespeichert.                                                                                                    |                                                  |
| Abb  | 1                                                                                                    |                                                  |
| Abb. | 1                                                                                                    |                                                  |

Sie haben nun die Wahl zwischen dem **IMAP** und **POP3** Protokoll. Je nachdem, welches Sie verwenden möchten, füllen Sie die Felder wie nachfolgend aus und schließen den Vorgang danach mit "Fertig" ab.

#### IMAP (Abb. 2)

Hostname Eingangsserver: imap.tal.de Port: 993 Verbindungssicherheit: SSL / TLS Authentifizierungsmethode: Verschlüsseltes Passwort Passwort: Das Passwort Ihrer Mail-Adresse, die Sie im Serviceportal erstellt haben Hostname Ausgangsserver: smtp.tal.de Port: 465 POP3 (Abb. 3) Hostname Eingangsserver: pop3.tal.de Port: 995 Verbindungssicherheit: SSL / TSL Authentifizierungsmethode: Verschlüsseltes Passwort Passwort: Das Passwort Ihrer Mail-Adresse, die Sie im Serviceportal erstellt haben Hostname Ausgangsserver: smtp.tal.de Port: 465

| Manuelle Einrichtigung     |                          |          |                                                                                  |
|----------------------------|--------------------------|----------|----------------------------------------------------------------------------------|
| Protokoll:                 | IMAP                     | ~        |                                                                                  |
| Hostname:                  | imap.tal.de              |          |                                                                                  |
| Port:                      | 993 🔨                    |          | Nicht sicher, was ausgewählt wei<br>Dokumentation zur Einrichtung - Hilfeforum - |
| Verbindungssicherheit:     | SSL/TLS                  | $\sim$   |                                                                                  |
| Authentifizierungsmethode: | Verschlüsseltes Passwort | ~        |                                                                                  |
| Benutzername:              | beispiel@ihre-domain.de  |          |                                                                                  |
| POSTAUSGANGS-SERVER        |                          |          |                                                                                  |
| Hostname:                  | smtp.tal.de              |          |                                                                                  |
| Port:                      | 465 🔨                    |          |                                                                                  |
| Verbindungssicherheit:     | SSL/TLS                  | ~        |                                                                                  |
| Authentifizierungsmethode: | Verschlüsseltes Passwort | ~        |                                                                                  |
| Benutzername:              | beispiel@ihre-domain.de  |          |                                                                                  |
|                            | Erweiterte Einst         | ellungen |                                                                                  |
| Erneut testen              | Abbrechen                | ertig    |                                                                                  |

Manuelle Einrichtigung POP3 Protokoll pop3.tal.de Hostname 995 🔨 Port: SSL/TLS Verschlüsseltes Pa beispiel@ihre-domain.de smtp.tal.de 465 🔨 Port: SSL/TLS Verschlüsseltes Pa Erneut testen Abbrechen Abb. 3

Abb. 2

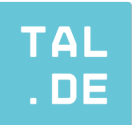

# ANDROID

### IMAP

Klicken Sie auf die bereits auf Ihrem Smartphone vorinstallierten App "Einstellungen" (Abb. 1). Dann wählen Sie "Konten und Sicherung" (Abb. 2) und anschließend "Konten verwalten" (Abb.3) aus. Scrollen Sie in der Liste nach ganz unten, um den Punkt "Konto hinzufügen" auszuwählen.

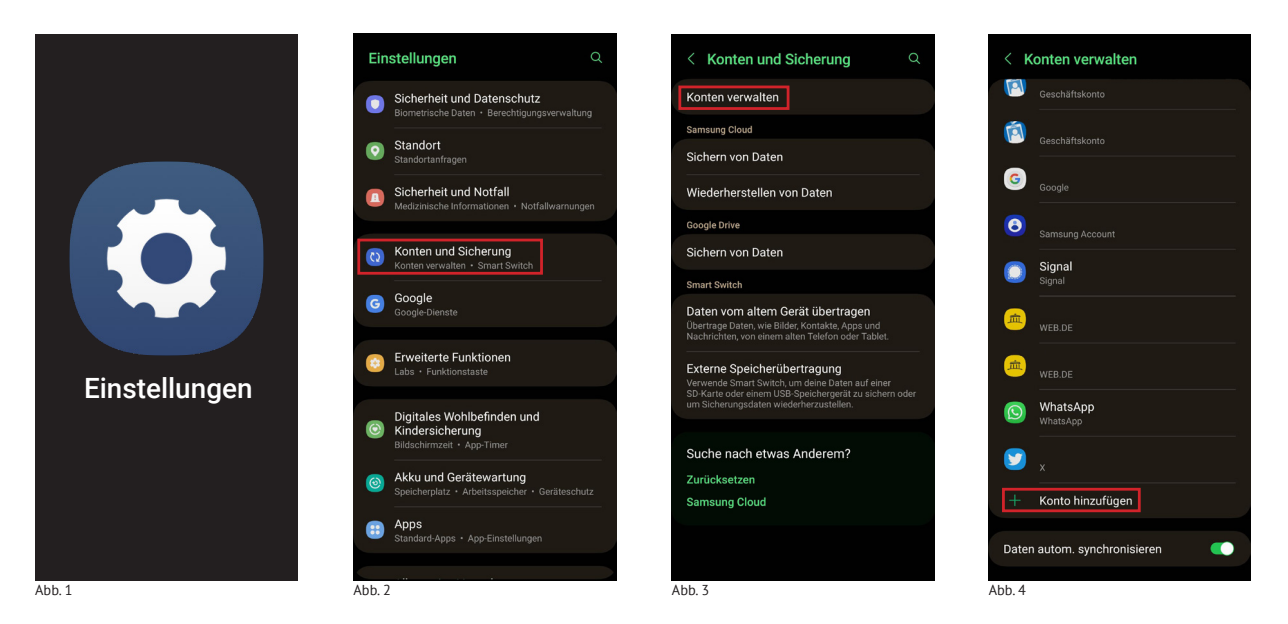

Wählen Sie aus der Auflistung "Privat (IMAP)" aus (Abb. 5) und geben Sie im nächsten Fenster die E-Mail-Adresse ein, die Sie zuvor in unserem Serviceportal eingerichtet haben (Abb. 6). Klicken Sie auf "Manuell Einrichten" und wählen Sie danach wieder "Privat (IMAP)" aus (Abb. 7). Geben Sie anschließend das Passwort zu Ihrer zuvor angegebenen E-Mail-Adresse ein und bestätigen Sie auf "Weiter" (Abb. 8).

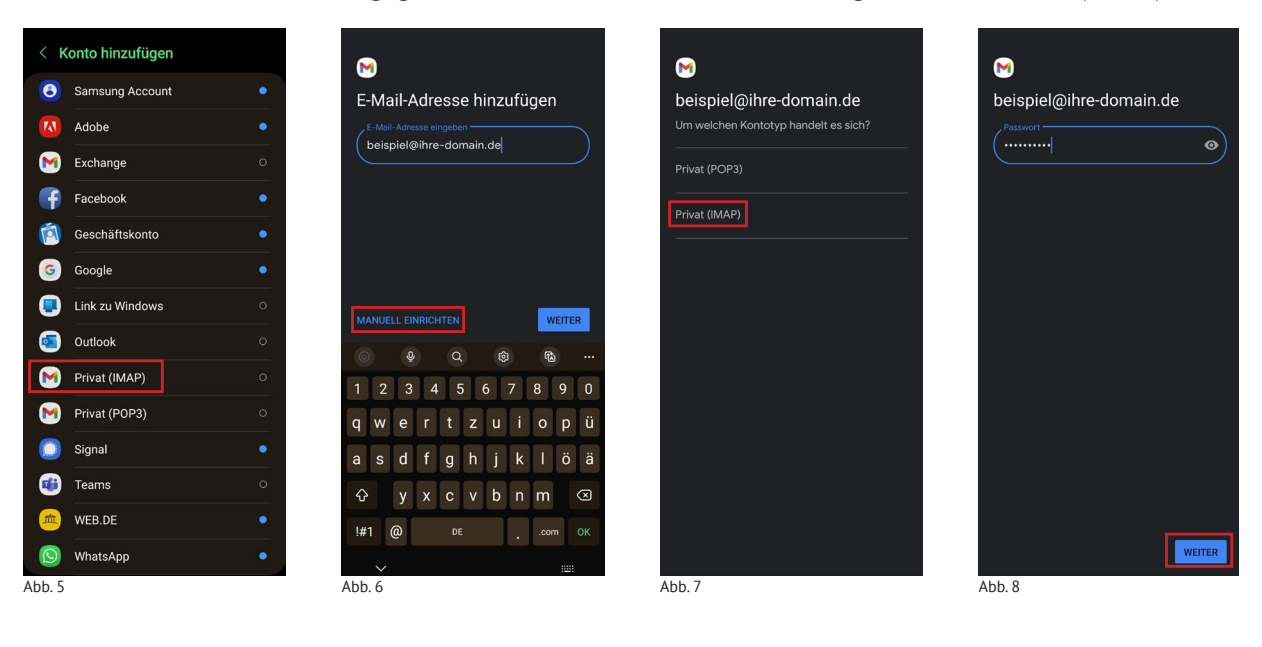

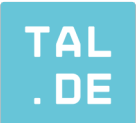

**Einstellungen des Eingangsservers** (Abb. 9) Nutzername: beispiel@ihre-domain.de Passwort: Das Passwort Ihrer Mail-Adresse, die Sie im Serviceportal erstellt haben Server: imap.tal.de

Einstellungen des Ausgangsservers (Abb. 10) Nutzername: beispiel@ihre-domain.de Passwort: Das Passwort Ihrer Mail-Adresse, die Sie im Serviceportal erstellt haben Server: smtp.tal.de

Klicken Sie auf "Weiter" und Sie können noch einige Optionen nach Ihren Bedarf anpassen (Abb. 11). Geben Sie dann Ihren Kontonamen (optional) und Ihren Namen ein (Abb. 12) und klicken Sie erneut auf "Weiter" um die Einrichtung abzuschließen.

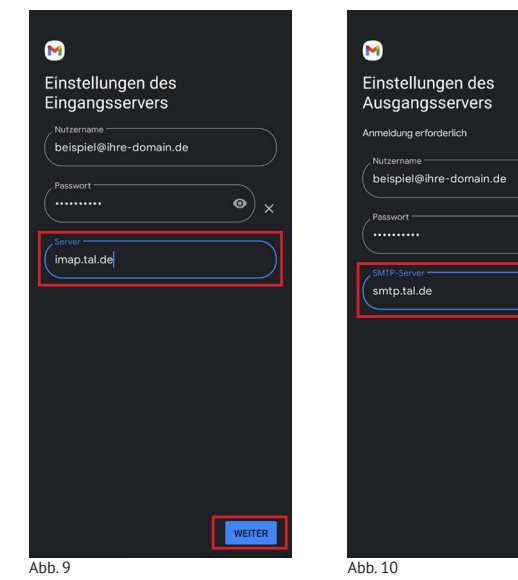

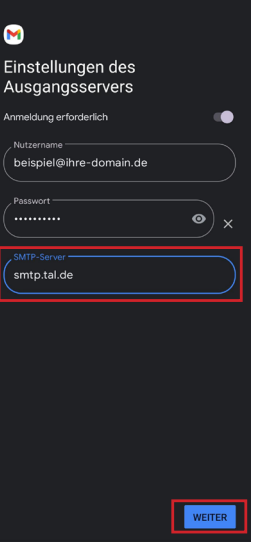

| Koi    | ntooptionen                                              |
|--------|----------------------------------------------------------|
|        | ronislerungshäufigkeit:                                  |
| Alle   | 15 Minuten 👻                                             |
|        | Bei neuer E-Mail benachrichtigen                         |
|        | E-Mails dieses Kontos synchronisieren                    |
|        | Anhänge bei WLAN-Verbindung<br>automatisch herunterladen |
|        |                                                          |
|        |                                                          |
|        |                                                          |
|        |                                                          |
|        |                                                          |
|        |                                                          |
|        |                                                          |
|        |                                                          |
|        |                                                          |
|        | Weiter                                                   |
| Abb. 1 | 11                                                       |

| gt |
|----|
| gt |
| gt |
|    |
|    |
|    |
|    |
|    |
|    |
|    |
|    |
|    |
|    |

Abb. 9

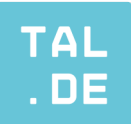

# ANDROID

### POP

Klicken Sie auf die bereits auf Ihrem Smartphone vorinstallierten App "Einstellungen" (Abb. 1). Dann wählen Sie "Konten und Sicherung" (Abb. 2) und anschließend "Konten verwalten" (Abb.3) aus. Scrollen Sie in der Liste nach ganz unten, um den Punkt "Konto hinzufügen" auszuwählen.

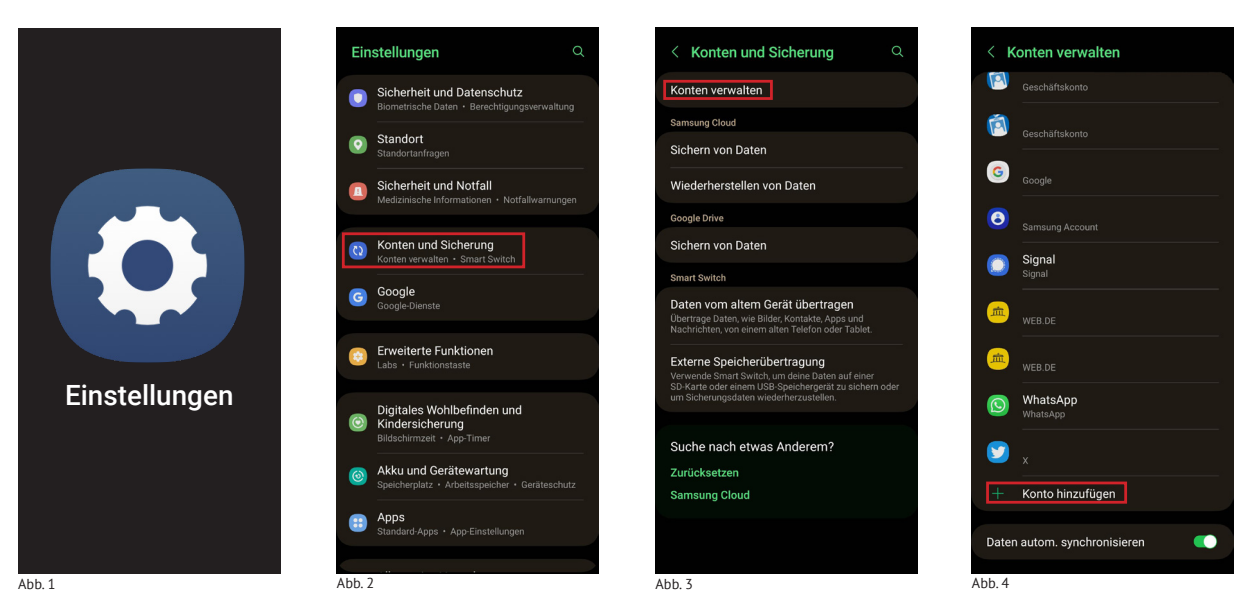

Wählen Sie aus der Auflistung "Privat (POP3)" aus (Abb. 5) und geben Sie im nächsten Fenster die E-Mail-Adresse ein, die Sie zuvor in unserem Serviceportal eingerichtet haben (Abb. 6). Klicken Sie auf "Manuell Einrichten" und wählen danach wieder "Privat (POP3)" aus (Abb. 7). Geben Sie anschließend das Passwort zu Ihrer zuvor angegebenen E-Mail-Adresse ein und bestätigen Sie auf "Weiter" (Abb. 8).

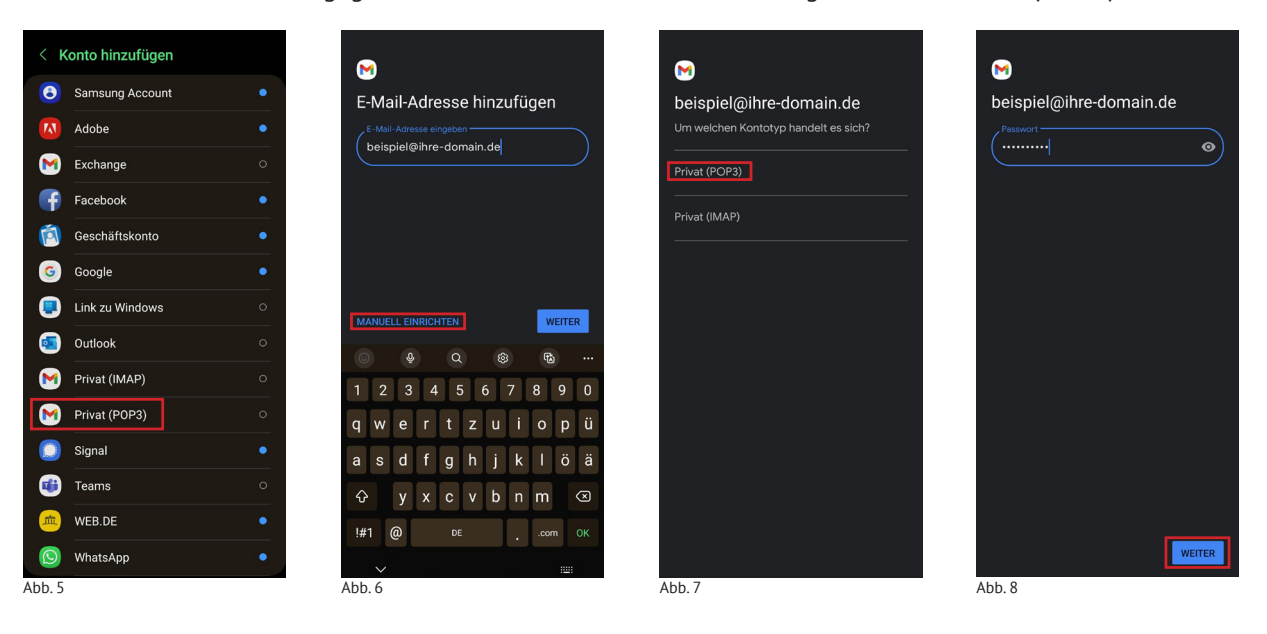

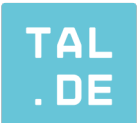

**Einstellungen des Eingangsservers** (Abb. 9) Nutzername: beispiel@ihre-domain.de Passwort: Das Passwort Ihrer Mail-Adresse, die Sie im Serviceportal erstellt haben Server: pop3.tal.de

Einstellungen des Ausgangsservers (Abb. 10) Nutzername: beispiel@ihre-domain.de Passwort: Das Passwort Ihrer Mail-Adresse, die Sie im Serviceportal erstellt haben Server: smtp.tal.de

Klicken Sie auf "Weiter" und Sie können noch einige Optionen nach Ihren Bedarf anpassen (Abb. 11). Geben Sie dann Ihren Kontonamen (optional) und Ihren Namen ein (Abb. 12) und klicken Sie erneut auf "Weiter" um die Einrichtung abzuschließen.

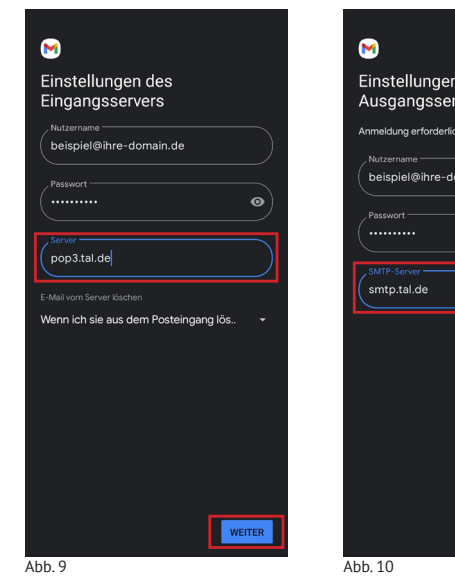

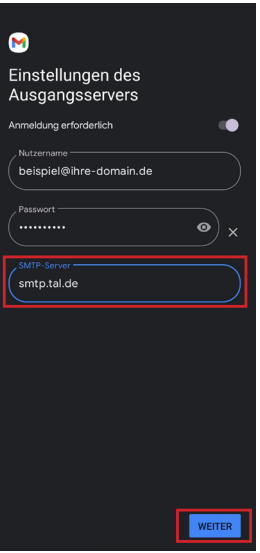

| Koi<br>Synch<br>Alle | ntooptionen<br>vooilekrungsläufigkeit:<br>15 Minuten - |  |
|----------------------|--------------------------------------------------------|--|
|                      | Bei neuer E-Mail benachrichtigen                       |  |
| M                    | E-Malls dieses Kontos synchronisieren                  |  |
|                      |                                                        |  |
|                      | WEITER                                                 |  |
| Abb. 1               | 11                                                     |  |

| . Kontoname (optional) —<br>beispiel@ihre-dom | nain.de           |
|-----------------------------------------------|-------------------|
| Mein Name                                     |                   |
| rd in gesendeten Nach                         | richten angezeigt |
|                                               |                   |
|                                               |                   |
|                                               |                   |
|                                               |                   |
|                                               |                   |
|                                               |                   |

Abb. 9

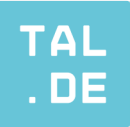

# IOS

### IMAP

Gehen Sie zuerst auf Ihre bereits vorinstallierte App "Einstellungen" (Abb. 1). Dort klicken Sie auf der linken Seite auf "Mail" und wählen dann im rechten Bereich "Accounts" (Abb. 2) aus.

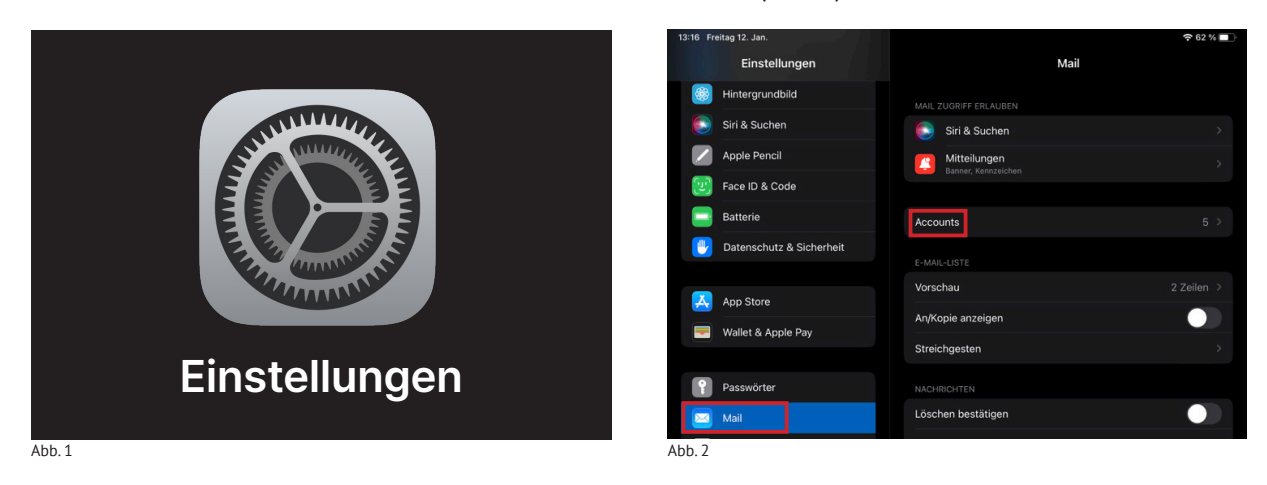

Klicken Sie nun auf "Account hinzufügen" (Abb. 3) und im Anschluss bei der Auswahl des Konto-Typen auf "Andere" (Abb. 4).

| <    | Mail                                      | Accounts |        | Accounts |
|------|-------------------------------------------|----------|--------|----------|
|      | ACCOUNTS                                  |          |        |          |
|      | iCloud<br>Notizen, Fotos                  |          | >      |          |
|      | Tal.de Mail<br>Mail, Notizen              |          | >      |          |
|      | Kalender Tal.de<br>Kalender, Erinnerungen |          |        |          |
|      | Kontakte Tal.de                           |          | >      |          |
|      | Account hinzufügen                        |          | >      |          |
|      |                                           |          |        |          |
|      | Datenabgleich                             |          | Push > |          |
|      |                                           |          |        |          |
|      |                                           |          |        |          |
|      |                                           |          |        |          |
| Abb. | 3                                         |          |        | Abb. 4   |

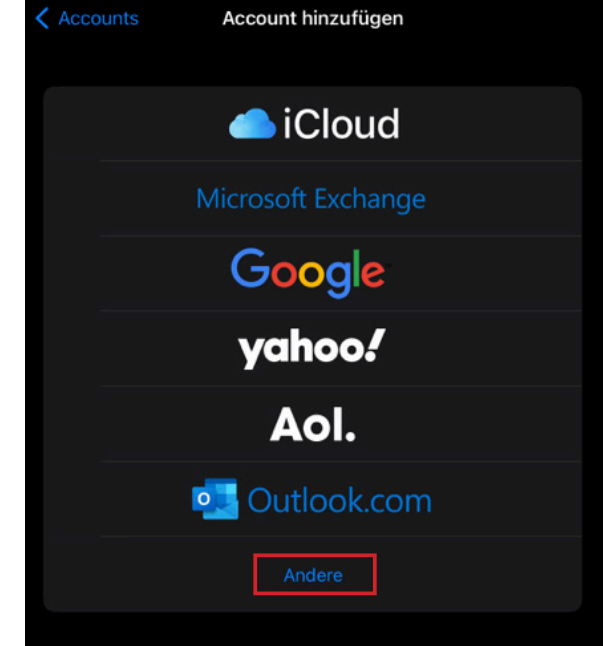

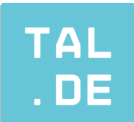

Klicken Sie im Anschluss auf "Mail-Account hinzufügen" (Abb. 5). Im nächsten Fenster geben Sie die benötigten Informationen ein (Abb. 6):

Name: Max Mustermann E-Mail: beispiel@ihre-domain.de Passwort: Das Passwort Ihrer Mail-Adresse, die Sie im Serviceportal erstellt haben Beschreibung: Ihre-Domain

Bestätigen Sie mit "Weiter".

| Zurück             | Account hinzufügen |  |
|--------------------|--------------------|--|
| MAIL               |                    |  |
| Mail-Account hinze | ufügen             |  |
| KONTAKTE           |                    |  |
| LDAP-Account hin   | zufügen            |  |
| CardDAV-Account    | hinzufügen         |  |
| KALENDER           |                    |  |
| CalDAV-Account h   | inzufügen          |  |
| Kalenderabo hinzu  | fügen              |  |
|                    |                    |  |
|                    |                    |  |
|                    |                    |  |

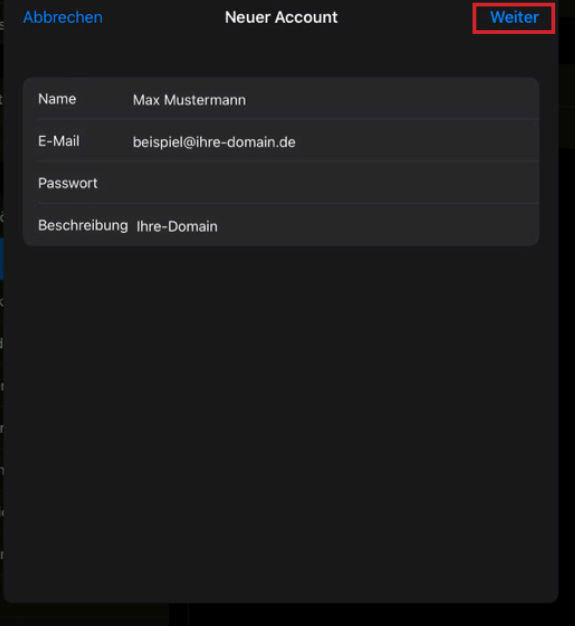

.

Abb. 5

Abb. 6

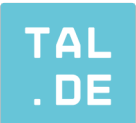

Sie haben nun die Wahl um entweder mit dem IMAP- oder dem POP-Protokoll fortzufahren. Wählen Sie in diesem Beispiel "IMAP" und füllen Sie die Felder mit Ihrem Namen und der bereits zuvor angegebenen E-Mail-Adresse aus (Abb. 7). Weitere wichtige Angaben dafür sind:

#### Server für eintreffende E-Mails

Hostname: imap.tal.de Benutzername: beispiel@ihre-domain.de Passwort: Das Passwort Ihrer Mail-Adresse, die Sie im Serviceportal erstellt haben

### Server für ausgehende E-Mails

Hostname: smtp.tal.de Benutzername: beispiel@ihre-domain.de Passwort: Das Passwort Ihrer Mail-Adresse, die Sie im Serviceportal erstellt haben

Klicken Sie auf "Weiter" und Sie haben im nächsten Fenster die Möglichkeit noch zusätzliche Einstellungen Ihrem Bedarf anzupassen (Abb. 8). Nachdem Sie auf "Sichern" geklickt haben, ist die Einrichtung abgeschlossen.

|               | 1               | Neuer Account |     |  |
|---------------|-----------------|---------------|-----|--|
|               | ІМАР            |               | POP |  |
|               |                 |               |     |  |
| Name          | Max Musterma    | nn            |     |  |
| E-Mail        | beispiel@ihre-  | domain.de     |     |  |
| Beschreibung  | Ihre-Domain     |               |     |  |
|               |                 |               |     |  |
| Hostname      | imap.tal.de     |               |     |  |
| Benutzernam   | e beispiel@ihre | -domain.de    |     |  |
| Passwort      |                 |               |     |  |
| SERVER FÜR AU |                 |               |     |  |
| Hostname      | smtp.tal.de     |               |     |  |
| Benutzernam   | e beispiel@ihre | -domain.de    |     |  |
| Passwort      |                 |               |     |  |

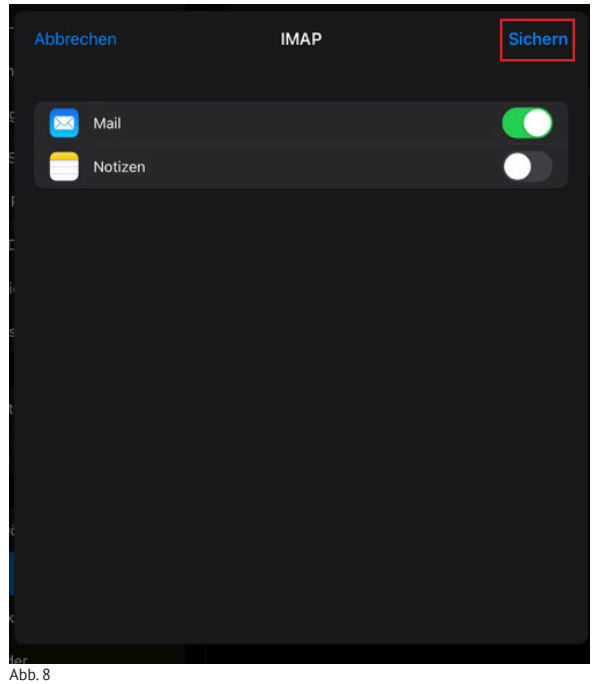

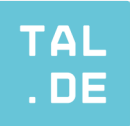

# IOS

### POP

Gehen Sie zuerst auf Ihre bereits vorinstallierte App "Einstellungen" (Abb. 1). Dort klicken Sie auf der linken Seite auf "Mail" und wählen dann im rechten Bereich "Accounts" (Abb. 2) aus.

.

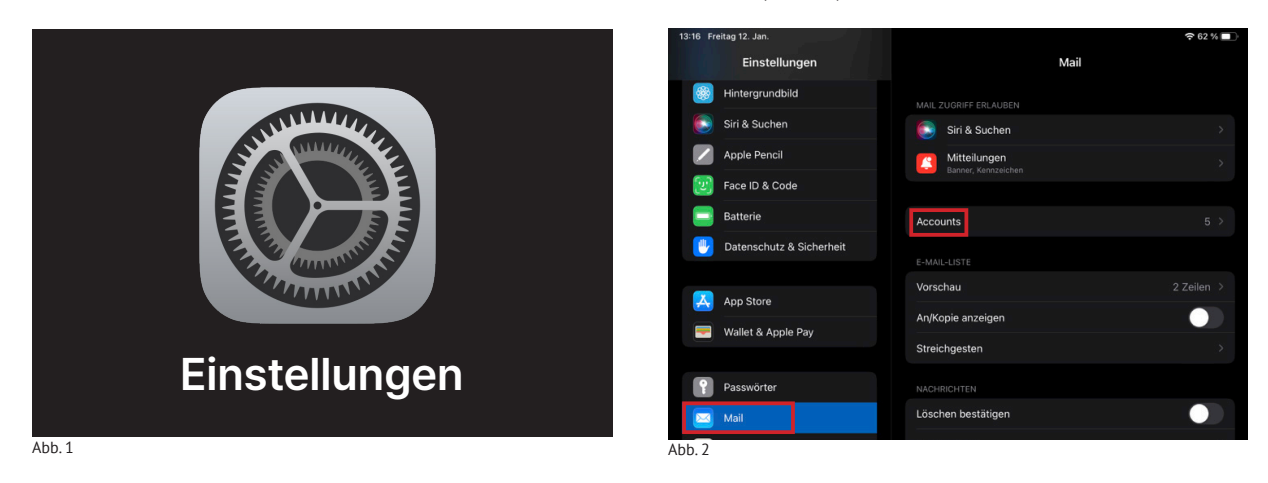

Klicken Sie nun auf "Account hinzufügen" (Abb. 3) und im Anschluss bei der Auswahl des Konto-Typen auf "Andere" (Abb. 4).

18

| Mail                                      | Accounts |        | Accounts |
|-------------------------------------------|----------|--------|----------|
| ACCOUNTS                                  |          |        |          |
| iCloud<br>Notizen, Fotos                  |          | >      |          |
| Tal.de Mail<br>Mail, Notizen              |          | >      |          |
| Kalender Tal.de<br>Kalender, Erinnerungen |          | >      |          |
| Kontakte Tal.de<br>Kontakte               |          | >      |          |
| Account hinzufügen                        |          | >      |          |
|                                           |          |        |          |
| Datenabgleich                             |          | Push > |          |
|                                           |          |        |          |
|                                           |          |        |          |
|                                           |          |        |          |
| 3                                         |          |        | Abb. 4   |

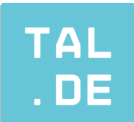

Klicken Sie im Anschluss auf "Mail-Account hinzufügen" (Abb. 5). Im nächsten Fenster geben Sie die benötigten Informationen ein (Abb. 6):

Name: Max Mustermann E-Mail: beispiel@ihre-domain.de Passwort: Das Passwort Ihrer Mail-Adresse, die Sie im Serviceportal erstellt haben Beschreibung: Ihre-Domain

Bestätigen Sie mit "Weiter".

| <b>〈</b> Zurück   | Account hinzufügen | n |  |
|-------------------|--------------------|---|--|
| MAIL              |                    |   |  |
| Mail-Account hinz | ufügen             |   |  |
| KONTAKTE          |                    |   |  |
| LDAP-Account hin  | zufügen            |   |  |
| CardDAV-Account   | hinzufügen         |   |  |
| KALENDER          |                    |   |  |
| CalDAV-Account h  | inzufügen          |   |  |
| Kalenderabo hinzu | fügen              |   |  |
|                   |                    |   |  |
|                   |                    |   |  |
|                   |                    |   |  |

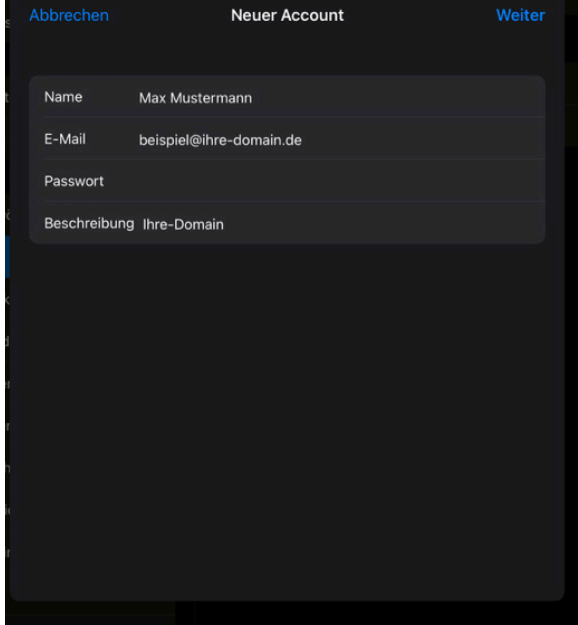

Abb. 5

Abb. 6

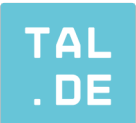

Sie haben nun die Wahl um entweder mit dem IMAP- oder dem POP-Protokoll fortzufahren. Wählen Sie in diesem Beispiel "POP" und füllen Sie die Felder mit Ihrem Namen und der bereits zuvor angegebenen E-Mail-Adresse aus (Abb. 7). Weitere wichtige Angaben dafür sind:

#### Server für eintreffende E-Mails

Hostname: pop3.tal.de Benutzername: beispiel@ihre-domain.de Passwort: Das Passwort Ihrer Mail-Adresse, die Sie im Serviceportal erstellt haben

### Server für ausgehende E-Mails

Hostname: smtp.tal.de Benutzername: beispiel@ihre-domain.de Passwort: Das Passwort Ihrer Mail-Adresse, die Sie im Serviceportal erstellt haben

Klicken Sie auf "Weiter" und Sie haben im nächsten Fenster die Möglichkeit noch zusätzliche Einstellungen Ihrem Bedarf anzupassen (Abb. 8). Nachdem Sie auf "Sichern" geklickt haben, ist die Einrichtung abgeschlossen.

|            | n Neuer Account               |     |
|------------|-------------------------------|-----|
|            | ІМАР                          | РОР |
|            |                               |     |
| Name       | Max Mustermann                |     |
| E-Mail     | beispiel@ihre-domain.de       |     |
| Beschrei   | bung Ihre-Domain              |     |
|            |                               |     |
| Hostnam    | ne pop3.tal.de                |     |
| Benutzer   | rname beispiel@ihre-domain.de |     |
| Passwor    | t                             |     |
|            |                               |     |
| i Hostnam  | ne smtp.tal.de                |     |
| Benutzer   | rname beispiel@ihre-domain.de |     |
| k Passwort | t                             |     |
| der        |                               |     |

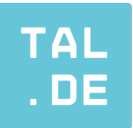

# MACOS

### IMAP

Öffnen Sie das bereits vorinstallierte Mail-Programm auf Ihrem Mac. Klicken Sie oben links auf "Mail" und in der sich öffnenden Auswahl auf "Einstellungen" (Abb. 1). Wählen Sie im nächsten Fenster im oberen Bereich "Accounts" aus und klicken Sie danach unten links auf das "+"-Zeichen um einen neuen Account hinzuzufügen (Abb. 2).

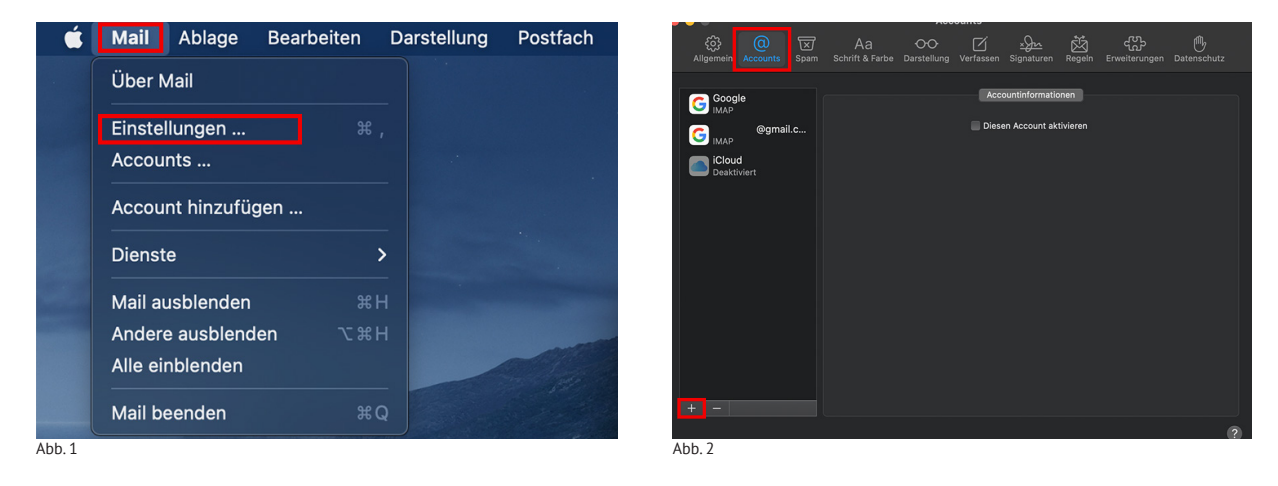

Es öffnet sich ein neues Fenster, in dem Sie auswählen können was für einen Account Sie neu erstellen möchten. Wählen Sie hier den Punkt "Anderer Mail-Account" (Abb. 3). Geben Sie im nächsten Fenster Ihren Namen und die von Ihnen, zuvor in unserem Serviceportal eingerichteten, E-Mail Adresse mit dem dazugehörigen Passwort ein. Klicken Sie dann auf "Anmelden" (Abb. 4).

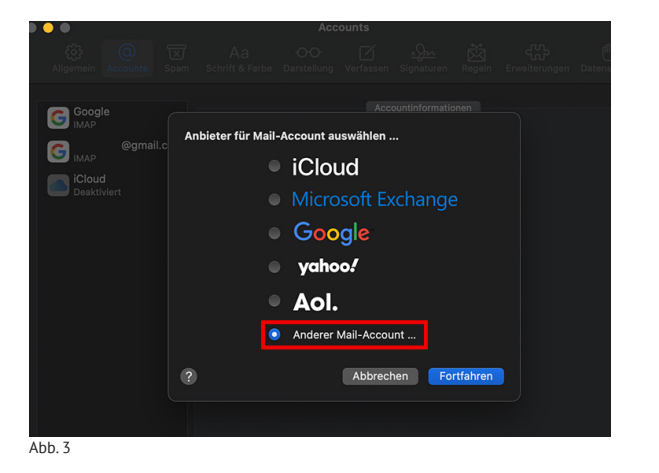

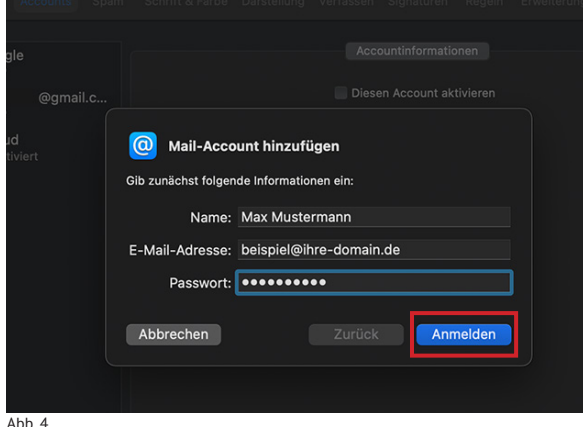

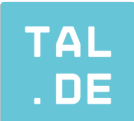

Es erscheint folgendes Dialogfeld mit einer Fehlermeldung (Abb. 5), tätigen Sie darin folgende Eingaben:

E-Mail-Adresse: beispiel@ihre-domain.de Benutzername: beispiel@ihre-domain.de Passwort: Das Passwort Ihrer Mail-Adresse, die Sie im Serviceportal erstellt haben Accounttyp: IMAP Server für eintreffende E-Mails: imap.tal.de Server für ausgehende E-Mails: smtp.tal.de

Um den gröbsten Teil der Einrichtung abzuschließen, klicken Sie auf "Anmelden" und wählen Sie im nächsten Fenster noch die für Sie passenden Einstellungen aus und bestätigen dann mit "Fertig" (Abb. 6).

|     |                | E-Mail-Adresse:    | beispiel@ihre-domain.de | mail.c |                                               |
|-----|----------------|--------------------|-------------------------|--------|-----------------------------------------------|
|     |                | Benutzername:      | beispiel@ihre-domain.de | ſ      | Wähle die Anns aus, die du mit diesem Account |
|     |                | Passwort:          | •••••                   |        | verwenden möchtest:                           |
|     |                | Accounttyp:        | IMAP                    |        | 🗹 🖂 Mail                                      |
|     | Server für ein | treffende E-Mails: | imap.tal.de             |        | 🗹 🛑 Notizen                                   |
|     | Server für aus | sgehende E-Mails:  | smtp.tal.de             |        |                                               |
|     |                |                    |                         |        | Abbrechen Zurück Fertig                       |
|     | Abbrechen      |                    | Zurück Anmelden         |        |                                               |
|     |                |                    |                         |        |                                               |
| . 5 |                |                    |                         | Abb. 6 |                                               |

Abb. 5

Um Komplikationen vorzubeugen, gehen Sie zurück zur Accountverwaltung (s. zuvor Abb. 2) in Ihrer Mail-Applikation und wählen Sie Ihren gerade erstellten Account aus (Abb. 7). Klicken Sie dann rechts auf "Servereinstellungen" und Sie sehen in diesem Bereich, dass die Haken bei "Verbindungseinstellungen automatisch verwalten" gesetzt sind. Diese entfernen Sie, indem Sie sie anklicken (Abb. 8).

| • •                     | Accounts                                                                                           |                  |                                                                                                    |
|-------------------------|----------------------------------------------------------------------------------------------------|------------------|----------------------------------------------------------------------------------------------------|
| Allgemein Accounts Spam | Aa OO 🗹 🏡 👯 😷<br>Schrift & Farbe Darstellung Verfassen Signaturen Regeln Erweiterungen Datenschutz | Acco             | untinformationen Postfach-Verhalten Servereinstellungen                                                        |
|                         |                                                                                                    | E-Mail-Eingangss | server (IMAP)                                                                                                  |
| Google<br>IMAP          | Accountinformationen Postfach-Verhalten Servereinstellungen                                        | Benutzername:    | beispiel@ihre-domain.de                                                                                        |
| @gmail.c                | 🗹 Diesen Account aktivieren                                                                        | Passwort:        | ******                                                                                                    |
| Сімар                   | Status: Online 🔍                                                                                   |                  | The second second second second second second second second second second second second second second second s |
| Ihre-Domain             | Beschreibung: Ihre-Domain                                                                          | Hostname:        | imap.tai.de                                                                                                    |
|                         | E-Mail-Adresse: Max Mustermann <beispiel@ihre-domain.de></beispiel@ihre-domain.de>                 |                  | Verbindungseinstellungen automatisch verwalten                                                                 |
| Deaktiviert             | Anhänge laden: Nur die neuesten                                                                    |                  | Erweiterte IMAP-Einstellungen                                                                                  |
|                         | Große Anhänge mit Mail Drop senden                                                                 |                  | server (SMTP)                                                                                                  |
|                         |                                                                                                    | Account:         | Ihre-Domain                                                                                                    |
|                         |                                                                                                    | Benutzername:    | beispiel@ihre-domain.de                                                                                        |
|                         |                                                                                                    | Passwort:        | •••••                                                                                                    |
|                         |                                                                                                    | Hostname:        | smtp.tal.de                                                                                                    |
|                         |                                                                                                    |                  | 🗹 Verbindungseinstellungen automatisch verwalten                                                               |
|                         |                                                                                                    |                  |                                                                                                    |
| Abb 7                   |                                                                                                    | Abb 8            |                                                                                                    |

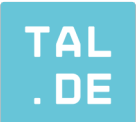

Wenn Sie die Haken entfernt haben, erscheint ein neues Feld mit dem Namen "Port". Dort müssen Sie darauf achten, dass die Eingaben wie folgt aussehen (Abb. 9):

.

#### E-Mail-Eingangsserver (IMAP)

Benutzername: beispiel@ihre-domain.de Passwort: Das Passwort Ihrer Mail-Adresse, die Sie im Serviceportal erstellt haben Hostname: imap.tal.de Port: 993 und falls es nicht schon aktiv ist, den Haken bei "TLS / SSL verwenden" setzen

#### E-Mail-Ausgangsserver (SMTP)

Benutzername: beispiel@ihre-domain.de Passwort: Das Passwort Ihrer Mail-Adresse, die Sie im Serviceportal erstellt haben Hostname smtp.tal.de Port: 465 und falls es nicht schon aktiv ist, den Haken bei "TLS / SSL verwenden" setzen

Klicken Sie auf "Sichern" und Ihre Einrichtung ist abgeschlossen.

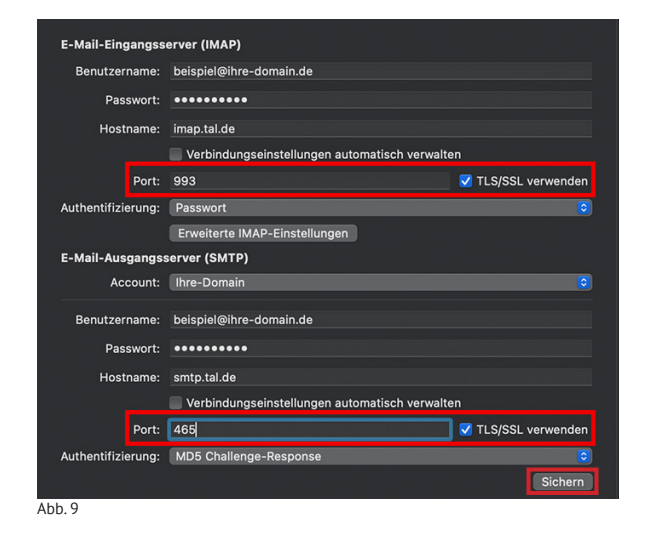

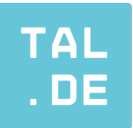

# MACOS

### POP

Öffnen Sie das bereits vorinstallierte Mail-Programm auf Ihrem Mac. Klicken Sie oben links auf "Mail" und in der sich öffnenden Auswahl auf "Einstellungen" (Abb. 1). Wählen Sie im nächsten Fenster im oberen Bereich "Accounts" aus und klicken Sie danach unten links auf das "+"-Zeichen um einen neuen Account hinzuzufügen (Abb. 2).

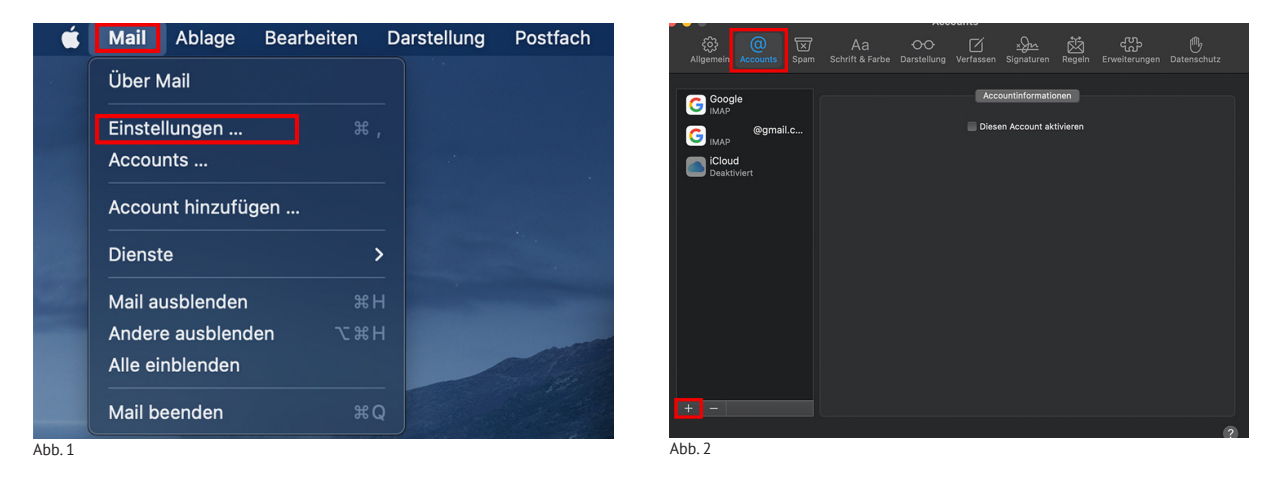

Es öffnet sich ein neues Fenster, in dem Sie wählen können was für einen Account Sie neu erstellen möchten. Wählen Sie hier den Punkt "Anderer Mail-Account" (Abb. 3) aus. Geben Sie im nächsten Fenster Ihren Namen und die von Ihnen, zuvor in unserem Serviceportal eingerichteten, E-Mail Adresse mit dem dazugehörigen Passwort ein. Klicken Sie dann auf "Anmelden" (Abb. 4).

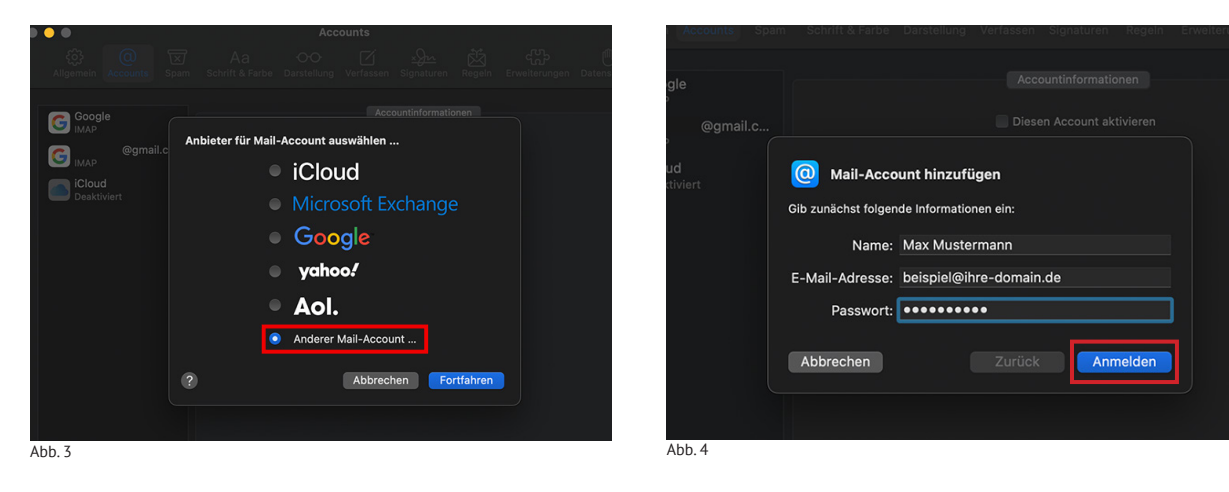

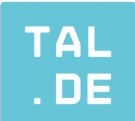

Es erscheint folgendes Dialogfeld mit einer Fehlermeldung (Abb. 5), tätigen Sie darin folgende Eingaben:

E-Mail-Adresse: beispiel@ihre-domain.de Benutzername: beispiel@ihre-domain.de Passwort: Das Passwort Ihrer Mail-Adresse, die Sie im Serviceportal erstellt haben Accounttyp: POP Server für eintreffende E-Mails: pop3.tal.de Server für ausgehende E-Mails: smtp.tal.de

Um den gröbsten Teil der Einrichtung abzuschließen, klicken Sie auf "Anmelden" und wählen Sie im nächsten Fenster noch die für Sie passenden Einstellungen aus und bestätigen dann mit "Fertig" (Abb. 6).

|                                  |                                                        | Diesen Account aktivieren                     |
|----------------------------------|--------------------------------------------------------|-----------------------------------------------|
| ill.                             | beispiel@ihre-domain.de                                |                                               |
| Benutzername:                    | beispiel@ihre-domain.de                                | Wähle die Apps aus, die du mit diesem Account |
| Passwort:                        | •••••                                                  | verwenden mochtest:                           |
| Accounttyp:                      | POP                                                    | 🗹 🖂 Mail                                      |
| Server für eintreffende E-Mails: | pop3.tal.de                                            |                                               |
| Server für ausgehende E-Mails:   | smtp.tal.de                                            |                                               |
|                                  | Accountname/Passwort konnte nicht<br>überprüft werden. | Abbrechen Zurück Fertig                       |
| Abbrechen                        | Zurück                                                 |                                               |
|                                  |                                                        |                                               |
| Abb. 5                           |                                                        | Abb. 6                                        |

Abb. 5

Um Komplikationen vorzubeugen, gehen Sie zurück zur Accountverwaltung (s. zuvor Abb. 2) in Ihrer Mail-Applikation und wählen Sie Ihren gerade erstellten Account aus (Abb. 7). Klicken Sie dann rechts auf "Servereinstellungen" und Sie sehen in diesem Bereich, dass die Haken bei "Verbindungseinstellungen automatisch verwalten" gesetzt sind. Diese entfernen Sie, indem Sie sie anklicken (Abb. 8).

| ••                      | Accounts                                                                           |                  |                                                         |
|-------------------------|------------------------------------------------------------------------------------|------------------|---------------------------------------------------------|
| Alloamain Accounts Spam | Aa OO 🗹 x 🏠 🛱 🥵                                                                    | Acco             | untinformationen Postfach-Verhalten Servereinstellungen |
| Angement Accounts Span  | Schnit & Falbe Datstenung verlassen Signaturen Regent Erweiterungen Datenschutz    | E-Mail-Eingangss | erver (POP)                                             |
| Google                  | Accountinformationen Postfach-Verhalten Servereinstellungen                        | Benutzername:    | beispiel@ihre-domain.de                                 |
| @gmail.c                | Diesen Account aktivieren                                                          | Passwort:        | •••••                                                   |
| <b>МАР</b>              | Status: Online 🥥                                                                   | Hostname:        | pop3.tal.de                                             |
| 0 Ihre-Domain           | Beschreibung: Ihre-Domain                                                          |                  | Verbindungseinstellungen automatisch verwalten          |
|                         | E-Mail-Adresse: Max Mustermann <beispiel@ihre-domain.de></beispiel@ihre-domain.de> |                  | Erweiterte POP-Einstellungen                            |
| Deaktiviert             | Deaktiviert V Nach Erhalt einer E-Mail Kopie vom Server löschen:                   |                  | server (SMTP)                                           |
|                         | Nach einer Woche                                                                   | Account:         | Ihre-Domain                                             |
|                         | Empfang von E-Mails größer als KB                                                  |                  |                                                         |
|                         |                                                                                    | Benutzername:    | beispiel@ihre-domain.de                                 |
|                         |                                                                                    | Passwort:        | •••••                                                   |
|                         |                                                                                    | Hostname:        | smtp.tal.de                                             |
|                         |                                                                                    |                  | Verbindungseinstellungen automatisch verwalten          |
|                         |                                                                                    |                  |                                                         |
| + -                     |                                                                                    |                  |                                                         |
| Abb. 7                  |                                                                                    | Abb. 8           |                                                         |

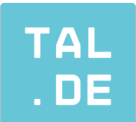

Wenn Sie die Haken entfernt haben, erscheint ein neues Feld mit dem Namen "Port". Dort müssen Sie darauf achten, dass die Eingaben wie folgt aussehen (Abb. 9):

.

#### E-Mail-Eingangsserver (POP)

Benutzername: beispiel@ihre-domain.de Passwort: Das Passwort Ihrer Mail-Adresse, die Sie im Serviceportal erstellt haben Hostname: pop3.tal.de Port: 995 und falls es nicht schon aktiv ist, den Haken bei "TLS / SSL verwenden" setzen

#### E-Mail-Ausgangsserver (SMTP)

Benutzername: beispiel@ihre-domain.de Passwort: Das Passwort Ihrer Mail-Adresse, die Sie im Serviceportal erstellt haben Hostname smtp.tal.de Port: 465 und falls es nicht schon aktiv ist, den Haken bei "TLS / SSL verwenden" setzen

Klicken Sie auf "Sichern" und Ihre Einrichtung ist abgeschlossen.

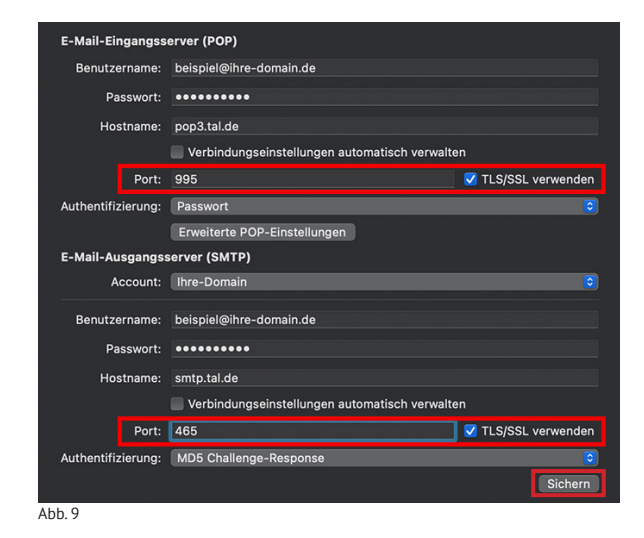

26